×

## Inserir Mensagem da Conta

Esta opção do sistema permite o cadastramento das mensagens que deverão ser apresentadas na emissão das contas.

O acesso a esta funcionalidade deve ser realizado via **Menu do sistema**, através do caminho: **GSAN > Faturamento > Conta > Mensagem da Conta > Inserir Mensagem Conta**. Feito isso, o sistema visualiza a tela abaixo.

### Observação

Informamos que os dados exibidos nas telas a seguir são fictícios, e não retratam informações de clientes.

|                                                                           | @ Gsan -> Faturamento -> Conta -> Mensagem de Conta -> Inserir | Mensagem Conta |
|---------------------------------------------------------------------------|----------------------------------------------------------------|----------------|
| Inserir Mensagem da Conta                                                 |                                                                |                |
| Para adicionar a mensagem da conta, informe os dados abaixo: <u>Ajuda</u> |                                                                |                |
| Referência do<br>Faturamento:*                                            | mm/aaaa                                                        |                |
| Mensagem da Conta:*                                                       |                                                                |                |
|                                                                           |                                                                |                |
|                                                                           |                                                                |                |
| Grupo de Faturamento:                                                     | •                                                              |                |
|                                                                           | Dados da Qualidade de Agua                                     |                |
| Qualidade de Agua:                                                        | <b>T</b>                                                       |                |
| Índice Inicial:                                                           | Índice Final: Selecionar                                       |                |
|                                                                           | Dados de Localização Geográfica                                |                |
| Gerência Regional:                                                        | ▼                                                              |                |
| Localidade:                                                               | R.                                                             | 8              |
| Setor Comercial:                                                          |                                                                | *              |
|                                                                           | Categoria e Subcategoria                                       |                |
| Categoria:                                                                | COMERCIAL<br>INDUSTRIAL<br>PUBLICO                             | -              |
| Subcategoria:                                                             |                                                                | 4              |
| Desfazer Cancelar                                                         | * Campos obrigatórios                                          | Inserir        |
|                                                                           |                                                                |                |

#### Versão: Corretiva (Batch) 06/07/2017 - 15:04:11

Para **outros clientes**, a tela pode trazer campos diferentes, com a possibilidade de ser informada uma mensagem na conta para um grupo de imóveis selecionados, cujas matrículas estejam informadas em um arquivo **TXT, XLS ou CSV**. Ou com um indicador de mensagem prioritária que, quando ativo, não leva em consideração mensagens cadastradas para a localidade, o setor ou a gerência regional, conforme modelo **AQUI**. Acima você pode configurar as mensagens por:

3/7

1. Grupo de Faturamento; 2. Qualidade de Água; 3. Gerência Regional; 4. Localidade; 5. Setor Comercial; 6. Categoria; 7. Subcategoria.

No caso de informar mensagens de conta especificas para categorias de imóveis, é possível especificá-las por subcategorias, com opção de variar as subcategorias dentro de uma mesma categoria.

Preencha os campos de acordo com a configuração que você desejar (para detalhes sobre o

preenchimento dos campos clique **AQUI**) e pressione o botão **Inserir**, para solicitar ao sistema a efetivação do cadastramento da mensagem a ser apresentada na conta.

# Tela de Sucesso

A tela de sucesso é apresentada após o clique no botão **Inserir** sem que haja nenhuma inconsistência no conteúdo dos campos da tela. O sistema apresenta a mensagem abaixo, quando a inclusão da mensagem da conta tiver sido realizada com sucesso:

×

O sistema apresenta três opções após a inserção da mensagem da conta. Escolha a opção desejada clicando em algum dos *links* existentes na tela de sucesso: 1.

Menu Principal - Para voltar à tela principal do sistema.

2.

Inserir outra Mensagem de Conta - Para inserir outra mensagem de conta.

3.

Atualizar Mensagem da Conta inserida - Para ativar a opção de atualização de mensagem da conta (Atualizar Mensagem Conta)

# Inserir Mensagem da Conta - Outros Clientes

Escolher arquivo para informar uma mensagem na conta para um grupo de Acima, clique em imóveis selecionados, através de um arquivo **TXT** contendo as matrículas dos imóveis. Feito isso, o sistema verifica a existência do arquivo e das matrículas dos imóveis informadas no arquivo. Atenção: para selecionar o arquivo, apenas os campos Referência do Faturamento e Mensagem da Conta devem ser preenchidos. Além disso: 1. Caso a extensão do arguivo não corresponda a **TXT, XLS ou CSV**, o sistema exibe a mensagem de arquivo inválido. 2. Caso o nome do arquivo (incluindo sua extensão) possua mais do que 100 caracteres, o sistema exibe a mensagem de nome inválido, uma vez que o nome do arquivo deve possuir até 100 caracteres. 3. Caso o arguivo esteja sem dados, o sistema exibe a mensagem de crítica correspondente. 4. Caso o arquivo não seja composto apenas por registros numéricos de até 9 posições, o sistema exibe a mensagem de crítica correspondente. 5. Caso não exista um imóvel no sistema com a matrícula informada, o sistema exibe a mensagem de crítica correspondente. 6. Caso já exista ocorrência de mensagem para a referência e/ou demais campos que compõem o arquivo, o sistema exibe a mensagem de crítica correspondente. 7. Caso já exista ocorrência para o imóvel informado no arquivo, o sistema exibe a mensagem de crítica correspondente.

Já no campo **Mensagem Prioritária** indique se a mensagem inserida terá prioridade sobre todas as demais (por exemplo, sobre mensagens de anormalidade, de débitos) pegando a mensagem do *grupo de faturamento* (se ela existir) ou a *geral*, sem levar em consideração mensagens cadastradas para localidade, setor ou gerência regional.

## **Preenchimento dos campos**

| Campo                        | Preenchimento dos Campos                                                                                                    |
|------------------------------|----------------------------------------------------------------------------------------------------|
| Referência do<br>Faturamento | <ul> <li>Campo obrigatório - Informe o mês e ano de referência do faturamento para o qual deseja que a mensagem vigore.</li> <li>O mês e ano da referência do faturamento deve ser maior, ou igual ao mês e ano do faturamento corrente.</li> <li>Ao digitar a informação no campo você não precisa preocupar-se com a barra de separação, pois o sistema a coloca automaticamente.</li> <li>O mês e ano da referência do faturamento deve ser informado no formato: MM/AAAA, onde MM corresponde ao mês e AAAA, ao ano.</li> <li>O mês deve ser informado, obrigatoriamente, com dois dígitos e o ano com quatro.</li> </ul> |

| Campo             | Preenchimento dos Campos                                                                                                    |
|-------------------|----------------------------------------------------------------------------------------------------|
| Mensagem da Conta | Campo obrigatório. Existem três campos para que você informe a<br>mensagem da conta.<br>O primeiro campo é obrigatório e os demais são opcionais.<br>As mensagens devem ser preenchidas na ordem:<br>Conforme já vimos anteriormente, o primeiro campo de mensagem é<br>obrigatório.<br>O terceiro campo da mensagem não poderá ser preenchido, enquanto o<br>segundo campo não for preenchido. |

| Campo                                                                | Preenchimento dos Campos                                                                                                    |
|----------------------------------------------------------------------|----------------------------------------------------------------------------------------------------|
| Campo<br>Conjunto de Imóveis<br>que Receberão a<br>Mensagem na Conta | <ul> <li>Preenchimento dos Campos</li> <li>A partir deste ponto você deverá informar o conjunto de imóveis que deverá ter a mensagem na conta.</li> <li>O sistema coloca a sua disposição oito opções de configuração:</li> <li>Grupo de Faturamento: Selecione, na lista apresentada ao lado do campo, o grupo de faturamento, para o qual, deseja que a mensagem seja apresentada na conta dos imóveis a ele vinculados. Ao selecionar este campo, os demais ficam desabilitados.</li> <li>Mensagem Prioritária: defina entre Sim ou Não se a mensagem inserida terá prioridade sobre todas as demais (por exemplo de anormalidade, de débitos) pegando a do <i>grupo de faturamento</i> (se ela existir) ou a <i>geral</i>, sem levar em consideração mensagens cadastradas para localidade, setor ou gerência regional.</li> <li>Qualidade da Água: Selecione a qualidade da água, habilitando os índices inicial e final e desabilitando a gerência e localidade</li> <li>Gerência Regional: Selecione, na lista apresentada ao lado do campo, a gerência regional. Selecione, na lista apresentada ao lado do campo, a gerência regional.</li> <li>Localidade: Informe o código de uma localidade existente e tecle Enter, ou clique no botão e do grupo, onde será possível Pesquisar Localidade.</li> <li>Após a informação do código de uma localidade existente, ou da seleção de uma localidade no campo correspondente.</li> <li>No caso de se informar uma localidade inexistente, o sistema apresentará a mensagem: Localidade lnexistente.</li> </ul>                               |
|                                                                      | Regional ficam desabilitados.<br>Setor Comercial: Informe o código de um setor comercial existente na<br>localidade informada no campo anterior e tecle Enter, ou clique no botão<br>, que fica ao lado do campo. Neste caso será apresentada uma tela de<br>popup, onde será possível <b>Pesquisar Setor Comercial</b> da localidade<br>informada anteriormente. Após a informação do código de um setor<br>comercial existente na localidade, ou da seleção de um setor comercial na<br>tela de pesquisa, o sistema apresentará a descrição do setor comercial no<br>campo correspondente.<br>No caso de se informar um setor comercial inexistente na localidade<br>informada anteriormente, o sistema apresentará a mensagem: Setor<br>Comercial Inexistente.<br>Para informar este campo é obrigatório que o campo da Localidade já tenha<br>sido informado corretamente.<br><b>Categoria</b> : Selecione a categoria do imóvel.<br><b>Subcategoria</b> : Selecionada a <b>Categoria</b> , selecione as subcategorias<br>disponíveis para a <b>Categoria</b> informada. É possível selecionar mais de uma<br><b>Subcategoria</b> mediante o botão <i>CTRL</i> .<br><b>Todos os Imóveis</b> : Para configurar uma mensagem para todos os imóveis<br>cadastrados, não informe nenhum dos campos relacionados à definição do<br>conjunto de imóveis que receberão a mensagem.<br>Para a <b>outros clientes</b> , clique em <b>Escolher arquivo</b> para informar uma<br>mensagem na conta para um grupo de imóveis selecionados, através de um<br>armuiva TYT contanda as matrículas dos imóveis |

# Funcionalidade dos Botões

| Botão            | Descrição da Funcionalidade                                                                                                    |
|------------------|----------------------------------------------------------------------------------------------------|
| R                | Utilize este botão para ativar a funcionalidade:<br><b>Pesquisar Localidade</b> , e/ou <b>Pesquisar Setor Comercial</b> .<br>Deve ser utilizado quando você não souber qual é código da informação que<br>deseja inserir.                                                            |
| ۲                | Utilize este botão para limpar as informações existentes nos campos<br>Localidade e Setor Comercial.                                                                                                    |
| Desfazer         | Utilize este botão para fazer com que a tela volte ao seu estado inicial de<br>exibição.                                                                                                    |
| Cancelar         | Utilize este botão para fazer com que o sistema encerre, sem salvar o que está sendo feito, e volte para a tela principal.                                                                                                    |
| Inserir          | Utilize este botão para solicitar ao sistema a inserção da mensagem da conta<br>na base de dados. Neste caso, é necessário que todos os campos estejam<br>preenchidos corretamente.<br>Caso exista alguma inconsistência, o sistema emitirá a mensagem de crítica<br>correspondente. |
| Escolher arquivo | Utilize este botão para selecionar um arquivo <b>TXT</b> contendo as matrículas dos imóveis que você deseja inserir uma mensagem na conta.                                                                                                    |

## Referências

### Inserir Mensagem da Conta

### **Termos Principais**

### Faturamento

Clique aqui para retornar ao Menu Principal do GSAN

×

From: https://www.gsan.com.br/ - Base de Conhecimento de Gestão Comercial de Saneamento

Permanent link: https://www.gsan.com.br/doku.php?id=ajuda:inserir\_mensagem\_conta

Last update: 24/07/2024 17:18

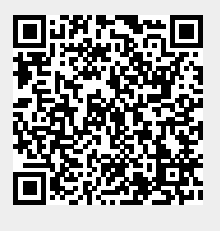